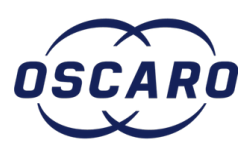

# Changer les ampoules de l'ordinateur de bord sur Peugeot 206

Rédigé par: Arnaud Kalms

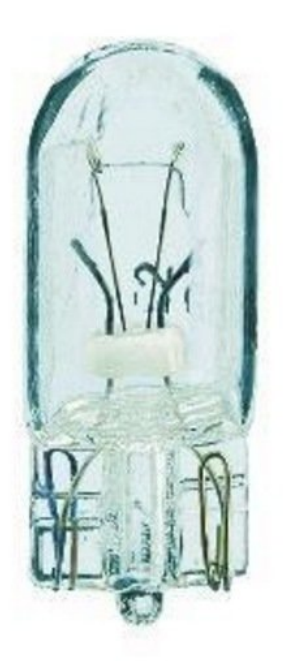

# INTRODUCTION

Ici nous allons voir comment changer les ampoules de l'ODB quand l'écran commence à ce noircir.

# JOUTILS:

- tournevis torx T20 (1)
- Pinces (1)

 PIÈCES:
Une ampoule (1) w1 2w

### Étape 1 — Démontage casquette tableau de bord

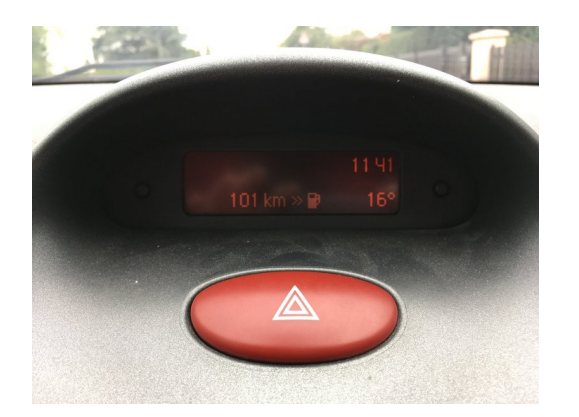

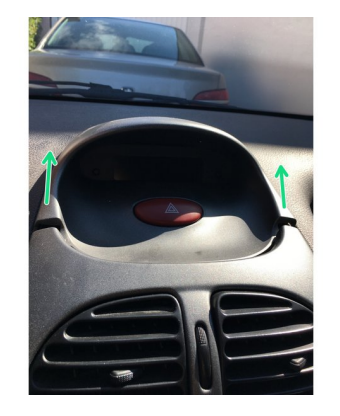

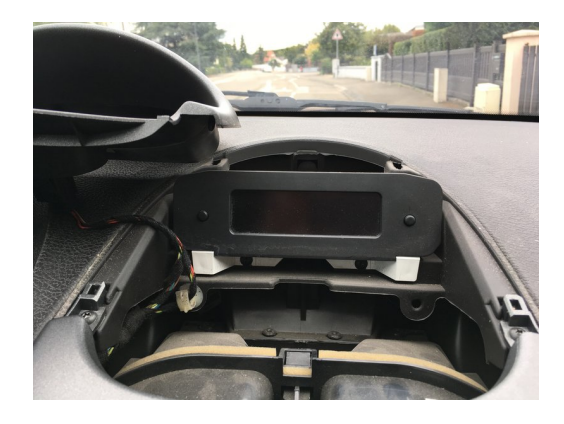

- Le milieu de l'écran est noircis.
- Retirez la casquette en la tirant en avant.
- Mettez la casquette de coté.

#### Étape 2 — Démontage afficheur ODB 1/2

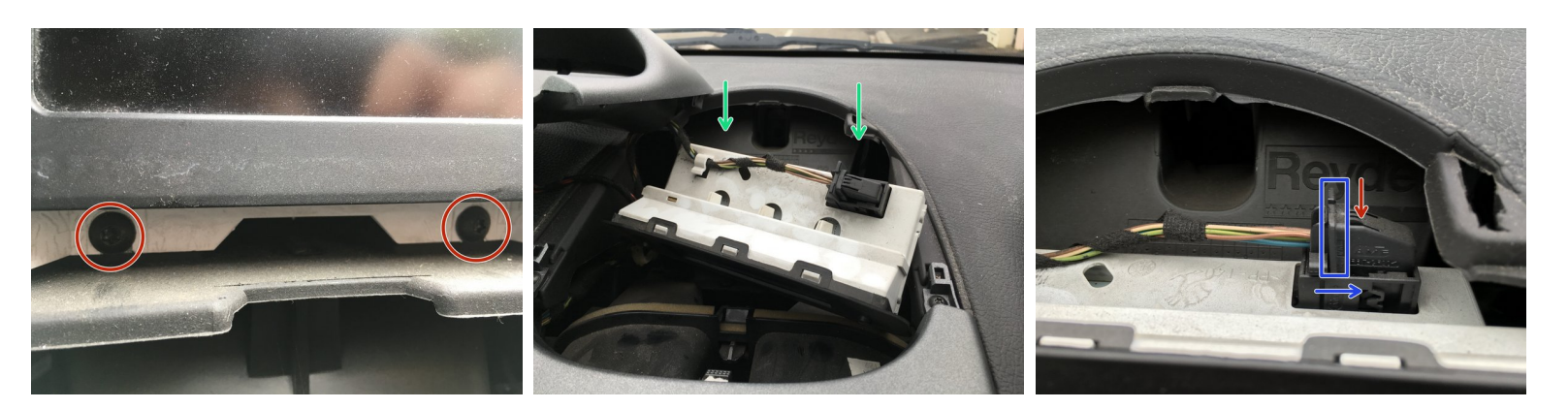

- Retirez les 2 vis torx.
- Tirez l'afficheur vers vous.

A Faites attention aux câbles de l'odb ne tirez pas trop fort.

- Retirez le câble de l'afficheur de l'odb. Appuyez là ou il y a la flêche rouge
- faites glisser la sécurité encadrée en bleu.
- Débranchez le câble totalement puis retirez l'afficheur.

#### Étape 3 — Démontage afficheur odb 2/2

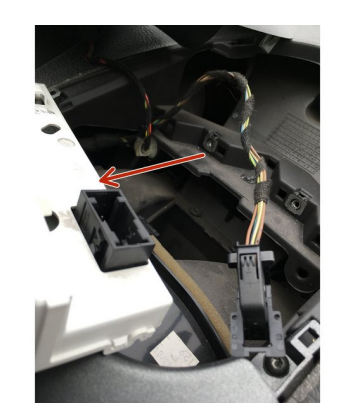

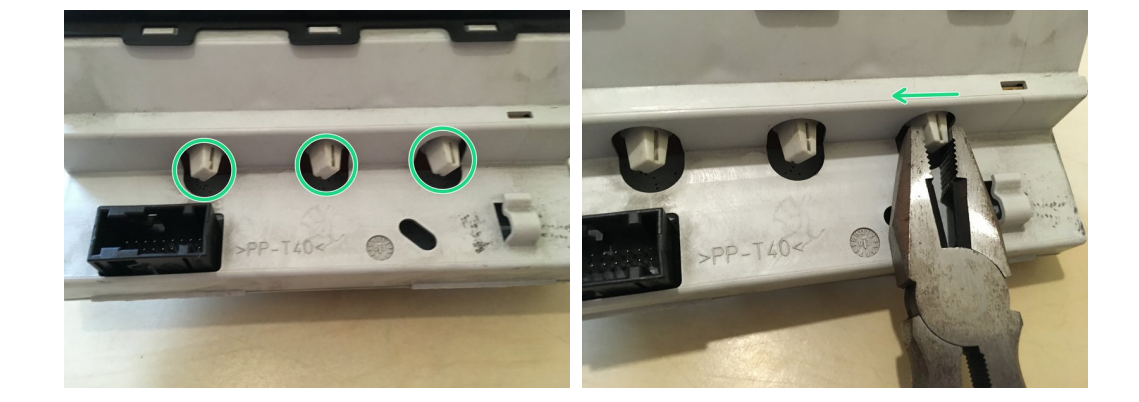

- Retirez l'afficheur.
- Voici les 3 ampoules à changer.
- Retirez les support d'ampoule à l'aide d'une pince tournant d'un quart de tour.

## Étape 4 — Changement des ampoules ODB

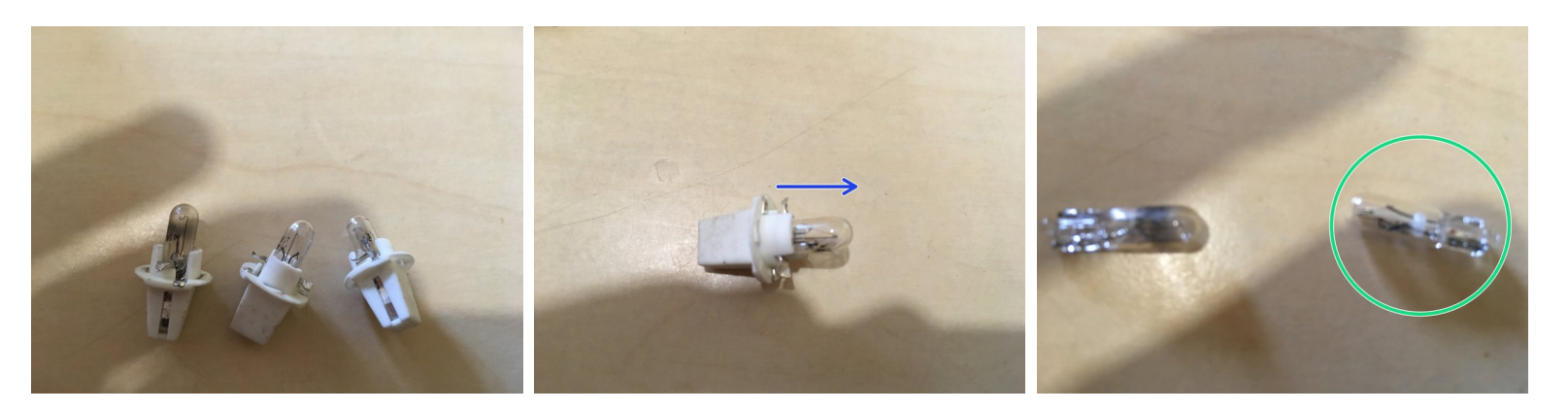

- Voici les 3 supports d'ampoules.
- Retirez l'ampoule en tirant dessus.
- Vérifiez la nouvelle ampoule (entourée en vert) par rapport à l'ancienne.
- Insérez la dans son support en la poussant.

#### Étape 5 — Remise en place de l'afficheur ODB

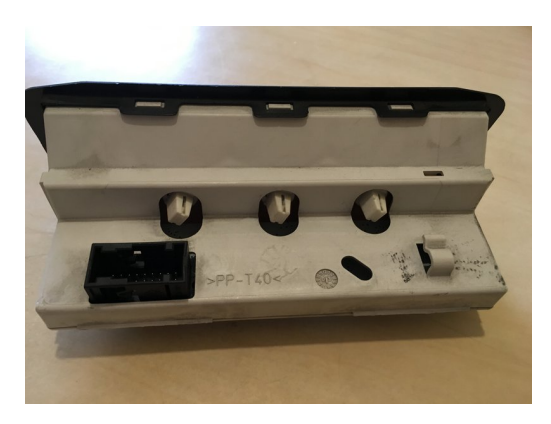

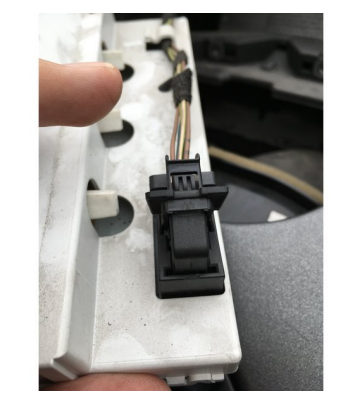

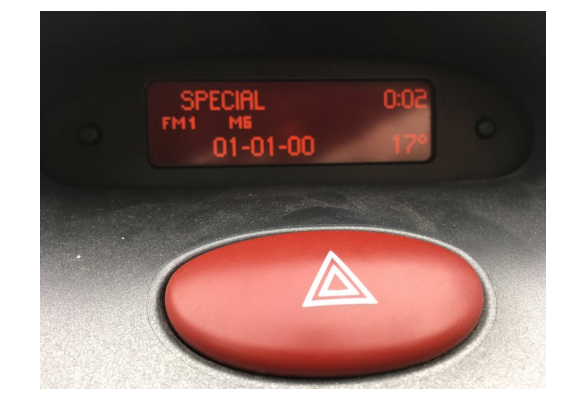

- Remettez les 3 supports d'ampoules sur l'afficheur en serrant d'un quart de tours.
- Rebranchez l'afficheur dans le véhicules.
- (i) Vérifiez que tout fonctionne avant de remettre les 2 vis torx.
- Remettez les 2 vis torx et la casquette.